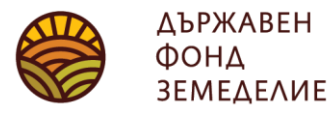

София 1618, бул. "Цар Борис III" 136 тел.: 02/81-87-449, 02/81-87-479 факс: 02/81-87-267, <u>dfz@dfz.bg</u>, www.dfz.bg

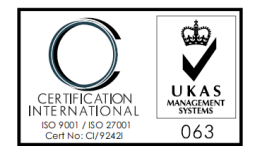

Ръководство за работа със "Система за индивидуална справка по Директни плащания" – изтегляне на Цифрови географски данни за кампания 2013 г.

1. От официалния сайт на Държавен Фонд Земеделие (<u>www.dfz.bg</u>) изберете линка **"Система за индивидуална справка по Директни плащания"**.

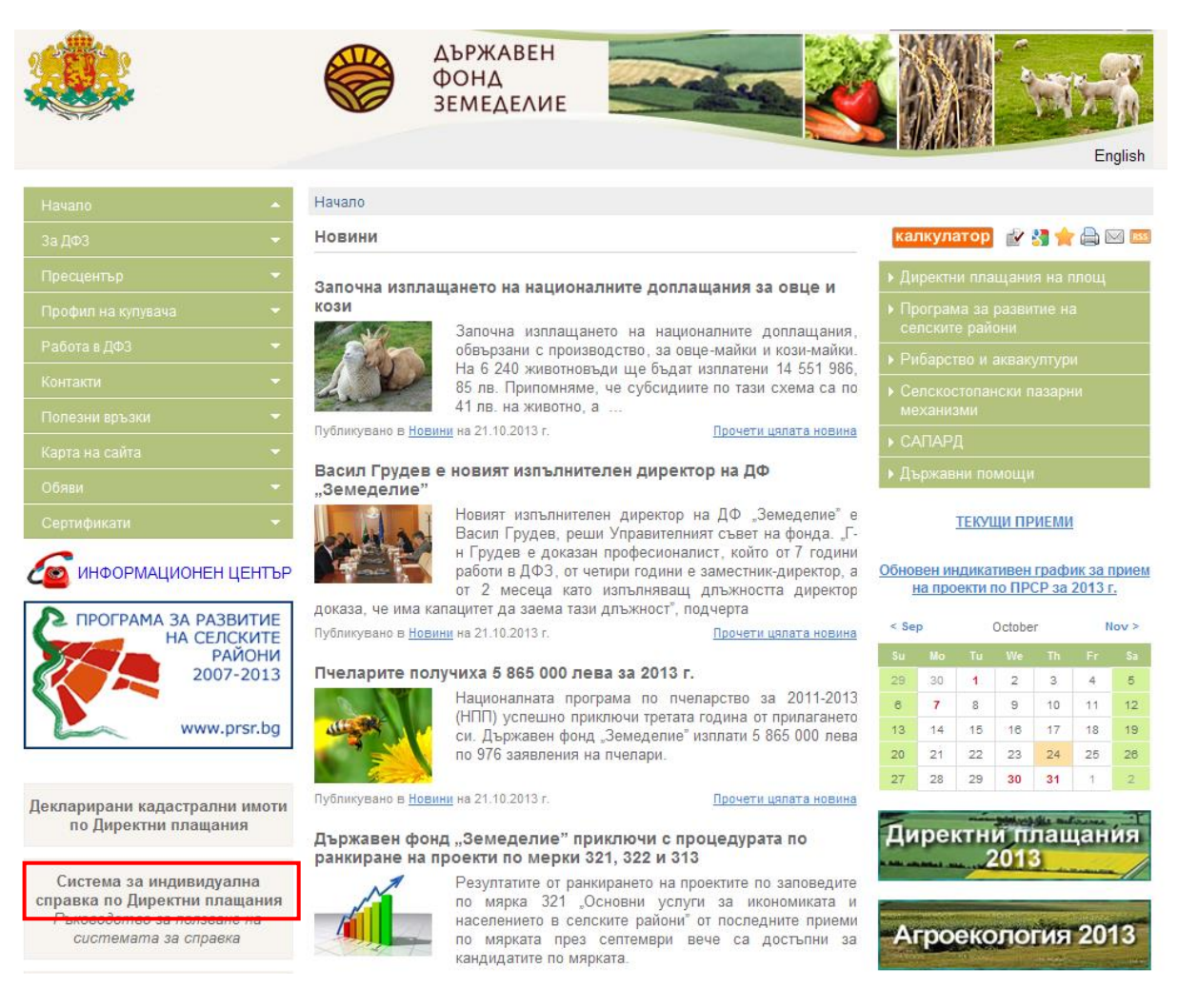

Фиг. 1

Ръководство за работа със "Система за индивидуална справка по Директни плащания" – изтегляне на Цифрови географски данни за кампания 2013 г.

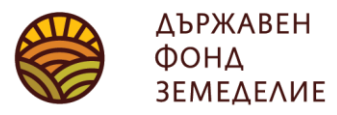

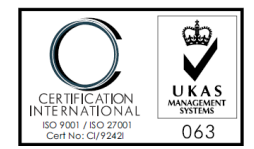

2. В полето **"Потребител"** въведете УРН+последните 4 цифри от ЕГН/БУЛСТАТ. В полето **"Парола"** въведете Персоналния код от Заявлението за Директни плащания - виж **фиг. 3**.

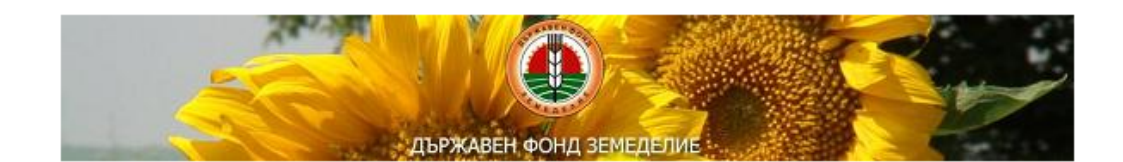

| Потребител:_ <u>0000001111</u> | УРН+Последните 4 цифри от ЕГН/БУЛСТАТ.               |
|--------------------------------|------------------------------------------------------|
| Парола:                        | Персоналния код от Заявлението за Директни плащания. |
| Вход                           |                                                      |

Потребителско име:

Потребителското име се образува от сливането на уникалния УРН и последните четири цифри от ЕГН/БУЛСТАТ, без наличието на интервали и допълнителни символи, например: УРН – 000000 , ЕГН/ БУЛСТАТ – 1111111111, Потребителско име: 0000001111.

Парола:

Паролата за влизане в системата съвпада с персоналния код от "Заявление за подпомагане" по Директни плащания, намиращ се в края на страницата "Резултати от автоматични проверки на въведените данни" от заявлението.

Фиг.2

Ръководство за работа със "Система за индивидуална справка по Директни плащания" – изтегляне на Цифрови географски данни за кампания 2013 г.

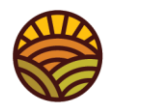

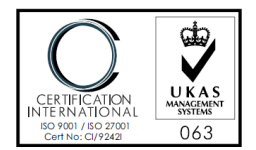

Паролата за влизане в системата съвпада с персоналния код от "Заявление за подпомагане" по Директни плащания, намиращ се в края на страницата "Резултати от автоматични проверки на въведените данни" от Заявлението за подпомагане (виж Фиг. 3).

| Държавен<br>фонд<br>земеделие Заявление за подпомагане. ФЛ УРН: УИН:                                                                                                    |              |                       |             |      |  |
|----------------------------------------------------------------------------------------------------|--------------|-----------------------|-------------|------|--|
| Резултати от автоматични проверки на въведените данни<br>Автоматичните проверки се извършват въз основа наличните към момента на извършването<br>им данни и не представляват административни проверки по смисъла на чл.37 от ЗПЗП. |              |                       |             |      |  |
| Данни за заявлени                                                                                                    | ето          |                       |             |      |  |
| УРН                                                                                                    |              |                       | УИН         |      |  |
| Бенефициент                                                                                                    |              |                       | ЕГН/БУЛСТАТ |      |  |
| Дата на обработка                                                                                                    | 23.05.2013   |                       | Кампания    | 2013 |  |
| Вх. р-я                                                                                                    | /23.05.20    | 13                    |             |      |  |
|                                                                                                    |              |                       |             |      |  |
| Данни за стартирана проверка                                                                                                    |              |                       |             |      |  |
| Потребител стартира                                                                                                    | л проверката |                       |             |      |  |
| Последно стартиране                                                                                                    | •            | 2013-05-27 09:21:25.0 |             |      |  |
| Брой открити несъоте                                                                                                    | ветствия     | 0                     | Статус      |      |  |
|                                                                                                    |              |                       |             |      |  |

За достъп до "Система за индивидуална справка" на интернет страницата на ДФ "Земеделие" <u>www.dfz.bg</u> ползвайте Вашия УРН, последните 4 цифри от ЕГН/Булстат и следния персонален код 9TP9KT3]

Подпис и Печат (за ЕТ и Юридически лица):

Фиг. 3

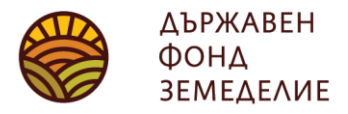

София 1618, бул. "Цар Борис III" 136 тел.: 02/81-87-449, 02/81-87-479 факс: 02/81-87-267, <u>dfz@dfz.bg</u>, www.dfz.bg

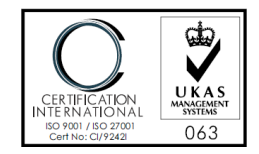

3. С натиснете на бутон **"Вход"** от **фиг. 2** се влиза в индивидуалната справка по Директни плащания. За използване на новосъздаденото приложение за изтегляне на Цифрови географски данни от **фиг. 4** изберете таб-бутон **"Цифрови данни"**.

| Сторизирани сам                                                                                                    | арола Изход                                                                                                    |
|----------------------------------------------------------------------------------------------------|----------------------------------------------------------------------------------------------------|
| и извършени плащания площи "Площи в добро земеделско състояние"                                                                                                    | плащания по КВС и ККР Цифрови данни                                                                                                    |
| Избор на заявление                                                                                                    | Данни за избраното заявление                                                                                                    |
| Вашият Уникален Регистрационен Номер (УРН)                                                                                                    | Не са намерени данни по зададените параметри!                                                                                                    |
| Изберете кампания/заявление 2013 УИН УЗбери<br>Избери<br>Оторизирани суми (в лева)<br>Не са намерени данни по зададените параметри!<br>*Копони, Намаления и "Редукции" отразяват напожени санкции в резултат от проверки извършвани от Разплащателнат.<br>*В копона, Анамаления са отчетени резултатите от проверките, при които са установени всички недопустими за подпома<br>кандидат, поревки на място или затоматизирани проверки спримо даните в споя с сопустими площи от СИЗП. В случа<br>скомамарка, цифрите в тази копона са с отрицателен знак, т.е. на кандидата е преведена допълнителна сума.<br>* В копона, Редикции" от пруга страна са отчетени само намаленията на обсидията за допустими площи, за които не са с<br>усповията за подържане на земята в добро земеделско и екологично състояние. | а Агенция.<br>гане площи в съответното заявление – проверки за площи заявени от повече от един<br>1, че е извършена последваща оторизация и съответно доллащане по съответната<br>пазени сроковете за подаване или редакция на заявлението или не са спазени |
| Извършени плащания (в лева)<br>Не са намерени данни по зададените параметри!<br>*Копона "Удържана сума" отразява приспадните от оторизираната субсидия суми, в резултат на санкции от предходни пе<br>приспаднати суми от наложени санкции по други схеми и мерки, администрирани от ДФЗ.                                                                                                    | гриоди или недължимо оторизирани суми, за които е издаден АУПДВ, или                                                                                                    |

Фиг. 4

4. От падащото меню **"изберете кампания/заявление"**, избирате заявлението от 2013г. Натиснете бутона **"Избери**".

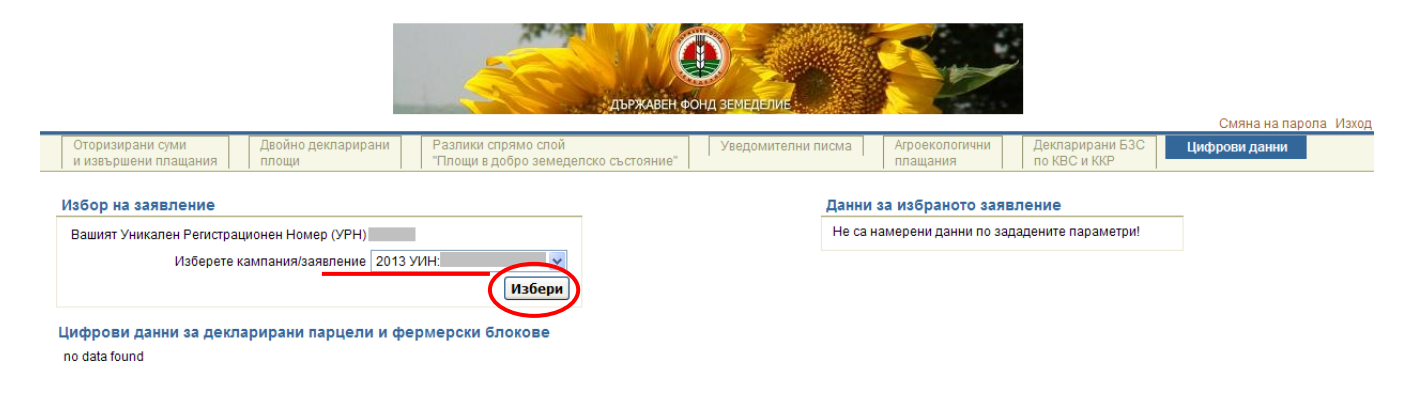

Фиг. 5

Ръководство за работа със "Система за индивидуална справка по Директни плащания" – изтегляне на Цифрови географски данни за кампания 2013 г.

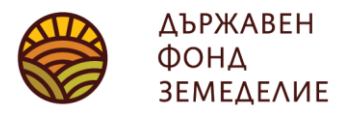

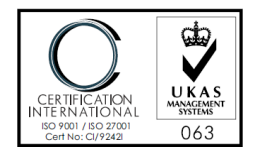

5. Зарежда се zip файл, който подлежи на изтегляне, съдържащ цифрова графична информация *за декларираните* от Вас площи за подпомагане по линия на директните плащания за *кампания 2013 г*.

|                                                                                                    | Държавен фонд земеделие.                                                                                 |
|----------------------------------------------------------------------------------------------------|----------------------------------------------------------------------------------------------------|
| Оторизирани суми Двойно декларирани Разлики спрямо спой и извършени плащания площи Ппоци в добро земедел | лско състояние" Уведомителни писма Агроекологични Декларирани БЗС Цифрови данни<br>плащания по КВС и ККР |
| Избор на заявление                                                                                       | Данни за избраното заявление                                                                             |
| Вашият Уникален Регистрационен Номер (УРН)<br>Изберете кампания/заявление 2013 УИН:                      | УИН Заявление:<br>Бенефициент:                                                                           |
| Избери                                                                                                   | Кампания 2013                                                                                            |
| Цифрови данни за декларирани парцели и фермерски блокове                                                 |                                                                                                    |
| Изтегли                                                                                                  |                                                                                                    |

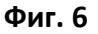